# ้คู่มือการค้นหาชื่อบริษัทเพื่อวางเงินผ่าน Mobile Banking (1 of 8)

1. BBL

#### <u>ขั้นตอนการค้นหา</u>

- เลือกบริการ = จ่ายเงิน
- ค้นหาชื่อผู้ให้บริการ = เอเชีย พลัส หรือ asia plus
- กรอกรายล<sup>ะ</sup>เอียด และจำนวนเงิน

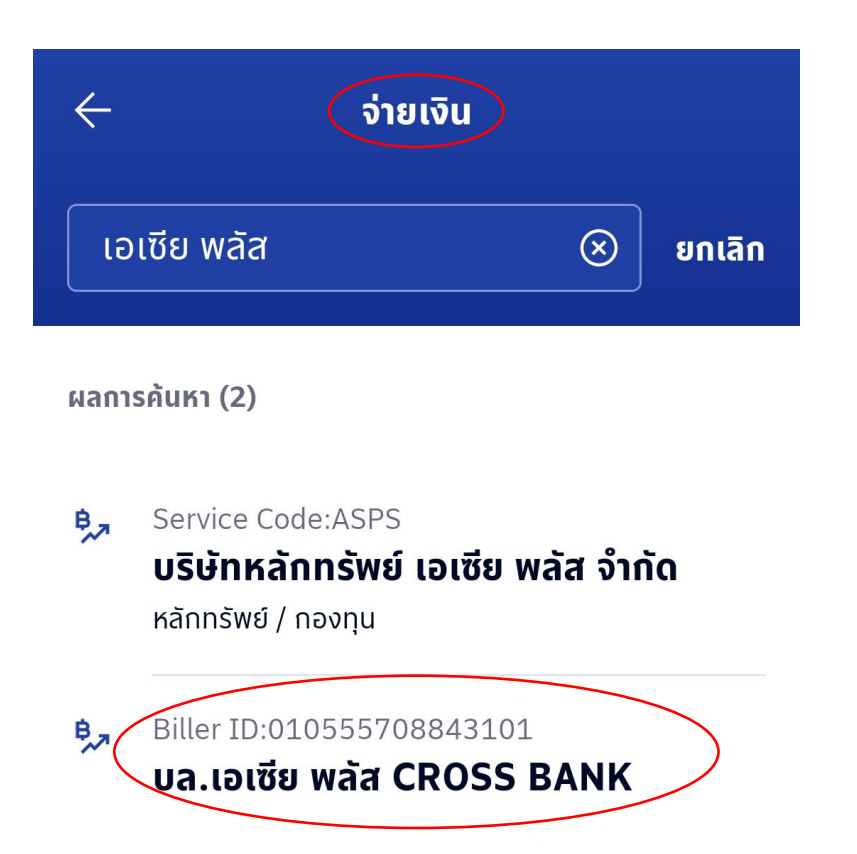

| $\leftarrow$                                                          | จ่ายเงิน                                                 |  |  |  |
|-----------------------------------------------------------------------|----------------------------------------------------------|--|--|--|
| ไปที่                                                                 |                                                          |  |  |  |
| B                                                                     | Biller ID:010555708843101 ><br>บล.เอเซีย พลัส CROSS BANK |  |  |  |
| ι                                                                     | ลขที่บัตรประชาชน                                         |  |  |  |
| 1                                                                     | L-20 หลัก                                                |  |  |  |
| ι                                                                     | ลขที่บัญซีซื้อขาย (ถ้ามี)                                |  |  |  |
| C                                                                     | )-20 หลัก                                                |  |  |  |
| ซี                                                                    | ชื่อลูกค้า (ด้ามี)                                       |  |  |  |
| C                                                                     | )-20 หลัก                                                |  |  |  |
|                                                                       |                                                          |  |  |  |
| <b>จำนวนเงิน</b><br>*วงเงินจ่าย / เติมเงินสูงสุดต่อวัน 200,000.00 บาท |                                                          |  |  |  |

**0.00**THB

# ้คู่มือการค้นหาชื่อบริษัทเพื่อวางเงินผ่าน Mobile Banking (2 of 8)

#### 2. SCB

#### <u>ขั้นตอนการค้นหา</u>

- เลือกธุรกรรมของฉัน
- เลือกบริการ = จ่ายบิล
- ค้นหาชื่อผู้ให้บริการ = เอเซีย พลัส หรือ asia plus
- กรอกรายล<sup>ะ</sup>เอียด และจำนวนเงิน

| ไปยัง | dan menut  | 1. 57 |
|-------|------------|-------|
|       | จาย E-BILL | Usะวต |

## < ค้นหาผู้ให้บริการ

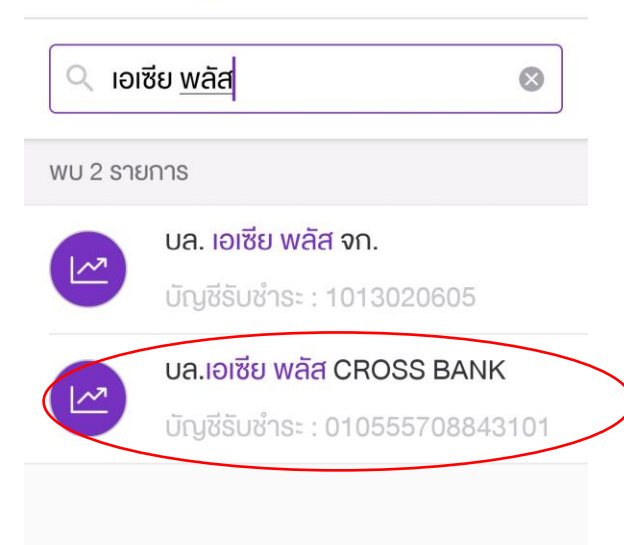

# จ่ายบิล ไปยัง บล.เอเซีย พลัส CROSS BANK Biller ID : 010555708843101 พลัส CROSS BANK

#### ระบุรหัสลูกค้า/Ref.1

## เลงที่บัญชีซื้องาย

ระบุหมายเลงอ้างอิง/Ref.2

#### ชื่อลูกค้า

ระบุหมายเลงอ้างอิง/Ref.3

จำนวนเงิน

0.00

วงเงินที่ยังทำรายการได้วันนี้: 2,000,000.00

# ้คู่มือการค้นหาชื่อบริษัทเพื่อวางเงินผ่าน Mobile Banking (3 of 8)

#### 3. BAY

#### <u>ขั้นตอนการค้นหา</u>

- เลือกบริการ = จ่ายบิล
- ค้นหาบริษัทผู้รับขำระเงิน = เอเซีย พลัส หรือ asia plus
- กรอกรายละเอี้ยด และจำนวนเงิน

| <<br>จ่าย | Ūa                                                         |
|-----------|------------------------------------------------------------|
| 5         | iouidou         →         □           iouidou         Idio |
| Q         | ค้นหาบริษัทผู้รับชำระ                                      |
| [I]III]   | สแกนคิวอาร์ / บาร์โค้ด                                     |
| ×         |                                                            |
| ค้นห      | าาบริษัทผู้รับชำระเงิน                                     |

เอเซีย พลัส

หลักทรัพย์ กองทุนรวม บจก. หลักทรัพย์ เอเซีย พลัส (20008) 040-0-03745-7

หลักทรัพย์ กองทุนรวม **บล.เอเซีย พลัส CROSS BANK** 010-555-7-0884310-1

#### ×

#### ระบุรายละเอียดการชำระเงิน

| <b>บล.เอเซีย พลัส CROSS BANK</b><br>010-555-7-0884310-1 |  |
|---------------------------------------------------------|--|
| หมายเลขจำงจึงผู้ให้บริการ                               |  |
| เลขที่มัตรประชาชน                                       |  |
| เลขที่บัญชีซื้อขาย                                      |  |
| ชื่อลูกค้า                                              |  |
|                                                         |  |
|                                                         |  |

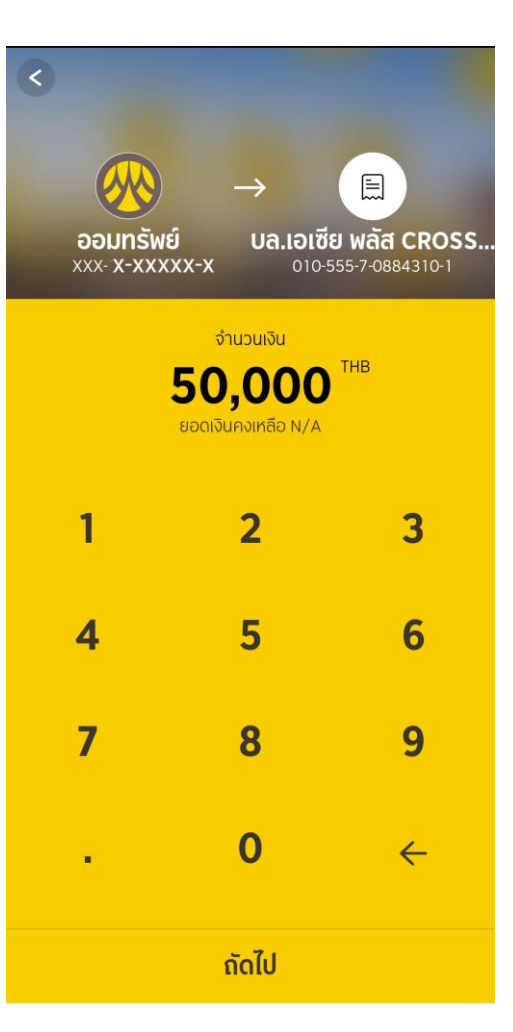

ຄັດໄ

# คู่มือการค้นหาชื่อบริษัทเพื่อวางเงินผ่าน Mobile Banking (4 of 8)

#### 4. KTB

#### <u>ขั้นตอนการค้นหา</u>

- เลือกบริการ = จ่ายบิล
- ค้นหาบริษัทผู้รับขำระเงิน = เอเชีย พลัส หรือ asia plus
- กรอกรายละเอี้ยด และจำนวนเงิน

|       | จ่ายบิล 🗙                                               |
|-------|---------------------------------------------------------|
| จาก   |                                                         |
|       |                                                         |
|       |                                                         |
| ไปยัง |                                                         |
| Q as  | sia plus X                                              |
|       | บริษัท หลักทรัพย์ เอเซีย พลัส จำทัด<br>(5347)           |
|       | <b>บล.เอเซีย พลัส CROSS BANK</b><br>(010555708843101)   |
|       | บจท. เอเชีย เวลธ์ พลัส แมเนจเม้นท์<br>(011555702259600) |

| 🔶 จ่ายบิล  |                                                       |  |  |
|------------|-------------------------------------------------------|--|--|
| ()         |                                                       |  |  |
| ¥          |                                                       |  |  |
| (iii       | <b>บล.เอเซีย พลัส CROSS BANK</b><br>(010555708843101) |  |  |
| เลขที่บัด  | รประชาชน                                              |  |  |
| เลขที่ป    | โตรประชาชน                                            |  |  |
| เลขที่บัญ  | ซีซื้อขาย                                             |  |  |
| เลขที่ม่   | ัญชีชื้อขาย                                           |  |  |
| ชื่อลูกค้า |                                                       |  |  |
| ชื่อลูก    | ă1                                                    |  |  |
| จำนวนเงิ   | <b>น</b> วงเงินคงเหลือ 498,500.00 บาท                 |  |  |
|            | ถัดไป                                                 |  |  |

# คู่มือการค้นหาชื่อบริษัทเพื่อวางเงินผ่าน Mobile Banking (5 of 8)

T

บัตรเครดิต

ธนาคารธน

AIS

เอไอเอส ราย

00

สแกนบิล

5. TMB

#### ขั้นตอนการค้นหา

- เลือกบริการ = จ่ายบิล
- ้ค้นหาผู้ให้บริการ = เอเซีย พลัส หรือ asia plus
- กรอกรายละเอียด และจำนวนเงิน

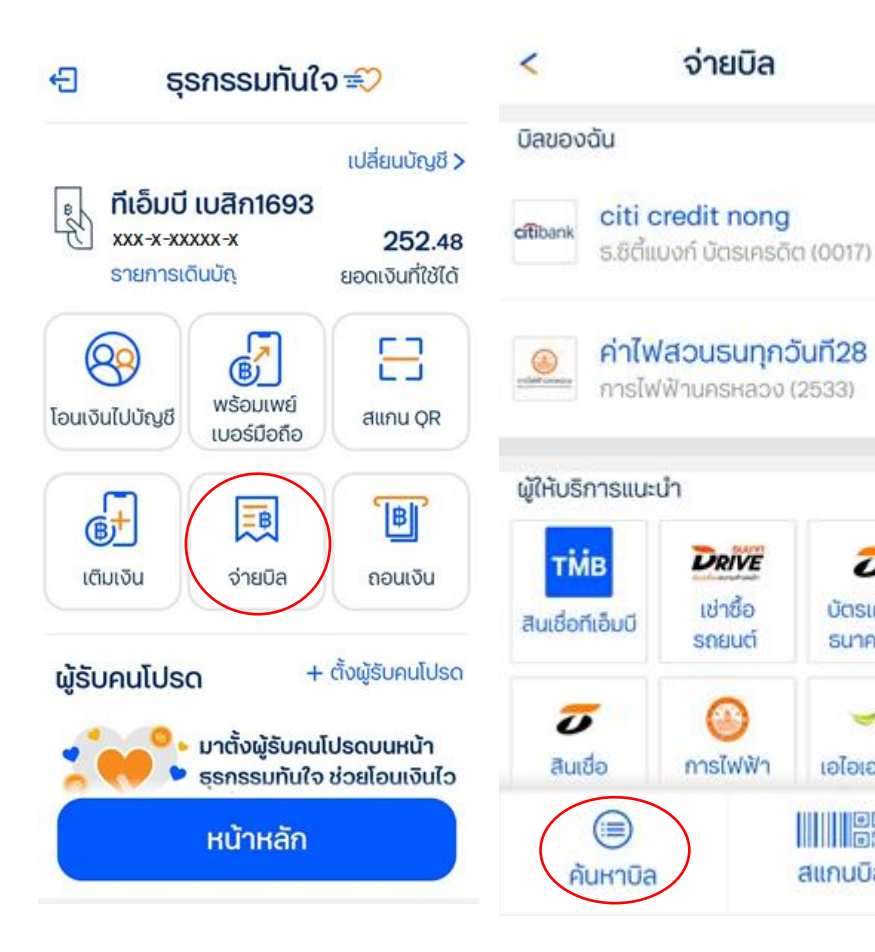

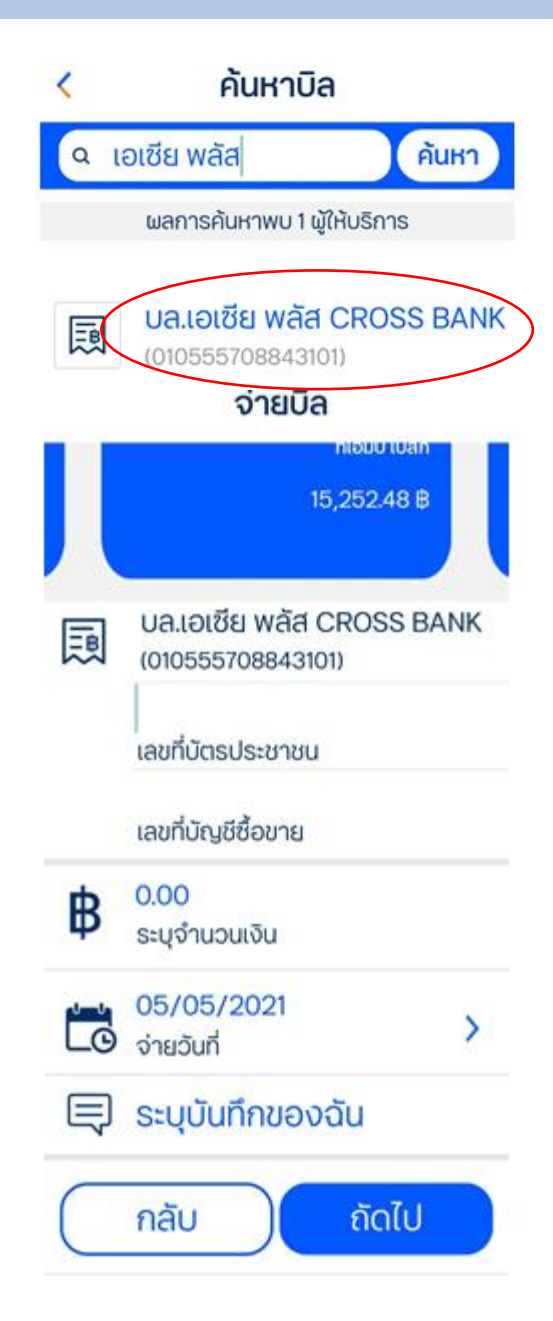

# คู่มือการค้นหาชื่อบริษัทเพื่อวางเงินผ่าน Mobile Banking (6 of 8)

6. GSB

<u>ขั้นตอนการค้นหา</u>

- เลือกบริการ = บิล/เติมเงิน/บริจาค และเลือก ``บิล"
- ค้นหาผู้ให้บริการ = เอเซีย พลัส หรือ asia plus
   กรอกรายละเอียด และจำนวนเงิน

|                                           |                           | = asia plus ×                | 🔶 รายละเอียดบิล                      |
|-------------------------------------------|---------------------------|------------------------------|--------------------------------------|
| เข้าสู่เรางงดใชล่าสุด: 28 เม. ย. 64 20.37 |                           | รไว้นรอบ ยิล เด่มเงิน บริจาด |                                      |
| (2)                                       | 🛞 บัญชีของฉัน             | ปล.เอเรีย บล์ล CROSS BANK    | บล.เอเซีย พลัส CROSS<br>BANK         |
| ข้อมูลส่วนตัว                             | 💿 สลากดิจิหัล             |                              | กรุณาสแกษยิลของดุณ                   |
| MyMo Pay                                  | GSB Credit Cards          |                              | หรือใส่จำนวนเงิน และหมาย เลข อ้างอึง |
| <b>F0</b>                                 | MyFund                    |                              | จ้านวนเงิน                           |
| ตรวจสอบการรับเงิน                         | 🗐 รายชื่อผู้ตัดต่อ        |                              | เลขที่บัตรประวาชน                    |
| 🖂 0 ข้อความที่ยังไม่ได้อ่าน               | 🔄 โอนเงิน / ทำระลันเชื่อ  |                              | เลขที่บัญชีชื่อขาย                   |
| <b>U</b>                                  | 🛞 บิล / เต๋มเอ็น / บริจาด |                              | ชื่อลูกด้า                           |
| บัญชีเงินฝากเยื่อเรียก<br>0203xxxx0193    | รายการโอนเงินล่วงหน้า     |                              |                                      |
|                                           | МуМо Рау                  |                              |                                      |
|                                           | เดือนเปอจ่าย              |                              | ( <del>t</del>                       |
|                                           | 🕅 ประกันการเดินทาย        |                              |                                      |

## ้คู่มือการค้นหาชื่อบริษัทเพื่อวางเงินผ่าน Mobile Banking (7 of 8)

เลือกประเภทผู้รับชำระเงิน

ระบุ "บล.เอเซีย พลัส CROSS BANK"

7. UOB – Mobile banking

#### <u>ขั้นตอนการค้นหา</u> เลือกเมนู ``โอนเงิน/จ่ายบิล″

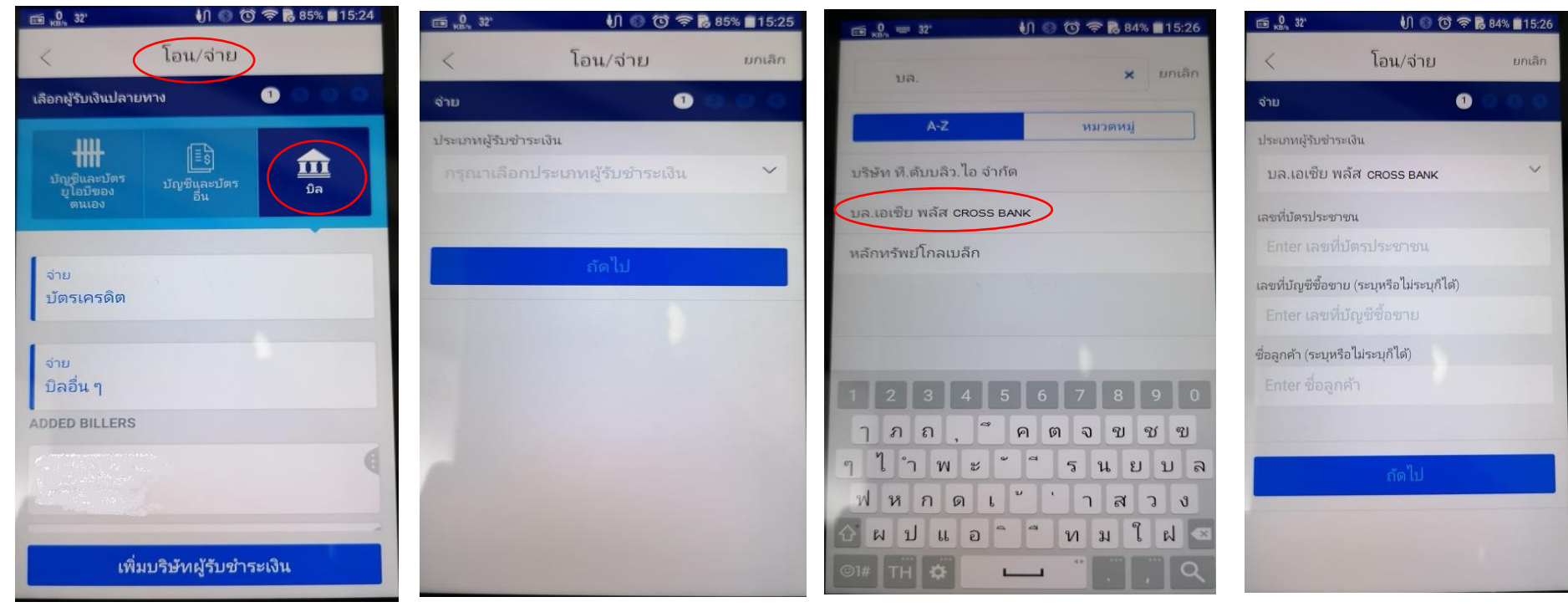

เลือก icon ``บิล″ และ ``จ่ายบิลอื่นๆ″

# คู่มือการค้นหาชื่อบริษัทเพื่อวางเงินผ่าน Internet Banking (8 of 8)

- 7. UOB Internet banking
- <u>ขั้นตอนการค้นหา</u>
- เลือกเมนู "จ่ายบิล″
- ค้นหา = เอเซีย พลัส หรือ asia plus

| - | เมื่อเลือก บล.เอเซีย พลัส CROSS BANK ให้ |
|---|------------------------------------------|
|   | ระบุรายละเอียด และกดปุ่ม ดำเนินการต่อ    |

|                                                                                                    |                                                                                                |                  | เมนูลัด 🕐 ความช่วยเหลือ 🕒 ออกจากระบบ 🗮         |
|----------------------------------------------------------------------------------------------------|------------------------------------------------------------------------------------------------|------------------|------------------------------------------------|
| <ul> <li>คุณทร ศรีทา ▼</li> <li>เข้าสู่สายบาต่าสุด</li> <li>21 Sep 2018 04:40 PM<br/>(Thailand Time)</li> </ul> | <b>จ่ายปิล</b><br>กรุณาเลือกบิลที่ต้องการ                                                      |                  | +                                              |
| 🔡 ดูข้อมูล                                                                                                    | บิลที่เพิ่มไว้                                                                                 | บัตรธนาคารมูโอบี | จ่ายบิลด่าน                                    |
| 🖨 โอนติน/จ่ายบิล                                                                                                | จงผืนจ่ายบิลดงเหลือต่อวัน: 100,000.⁰0 THB                                                      |                  | 2                                              |
| โอนผิน<br>รำยบิล<br>รายการต้งโอน/ร่ายส่วงหน้า<br>โอนผินระหว่างประเทศ                                            | งพี่มันให้เช่าง<br>มล<br>ม <sub>ี</sub> เอเซีย พลัส CROSS BANK                                 | налания          |                                                |
| <ul> <li>การจัดการและการเต้เทา</li> <li>บริการอันๆ</li> </ul>                                                   |                                                                                                |                  |                                                |
| 0                                                                                                    | สานสิชสิทธิ์ @ 2558 ธนาลางผู้เอบิ สำคัด (มหาชน)<br>Reg No. 0107535000176. All Rights Reserved. |                  | มื่อเมื่อและชั่อกำหนด   คำแนน่างที่อตามปลอดภัย |

| ₩  | UOB รมาการยูโอมี                                                       |                                                                                                | :                 | เมนูลัด | (2) ความช่วยเหลือ | 🕒 ออกจากระบบ             | ≡         |
|----|------------------------------------------------------------------------|------------------------------------------------------------------------------------------------|-------------------|---------|-------------------|--------------------------|-----------|
| ۵  | - generalitet<br>19 generalitet<br>19 gan avez (19) (19 avez 1<br>Janz | จ่ายปิล<br>กรุณาเล็จกปิลที่ต้องการ                                                             |                   |         |                   | (+                       |           |
| 88 | ดูข้อมูล                                                               | บิลที่เพิ่มไว้                                                                                 | บ้ตรธนาดารยู่โอบี |         | จ่ายบิลด่วน       |                          |           |
| ţ. | ' โอนผิน/จ่ายบิล                                                       | วงเงินจ่ายบิลดงเหลือต่อวัน: 100,000.∞THB                                                       |                   |         |                   | ß                        |           |
|    | โอนพิน                                                                 | ปริษัทผู้รับชาระ                                                                               | หมายเหตุ          |         |                   |                          |           |
|    | จ่ายบิล                                                                | บล.เอเซีย พลัส CROSS BANK                                                                      |                   |         |                   |                          |           |
|    | รายการตั้งโอน/จ่ายส่วงหน้า<br>โอนเงินระหว่างประเทศ                     | เลขที่มีตาปาเขวขน 🕕                                                                            |                   |         |                   |                          |           |
|    | การจัดการและการตั้งค่า<br>บริการอื่นๆ                                  | เลขทับัญชิขึ่งงาน 🕕                                                                            |                   |         |                   |                          |           |
|    |                                                                        | จันอุกลำ 🧕                                                                                     |                   |         |                   |                          |           |
|    |                                                                        | ตำเนินการต่อ <mark>มกเลิก</mark>                                                               |                   |         |                   |                          | ~         |
| Ø  |                                                                        | สกนลิขสิทธิ์ @ 2558 ธนาดารยู้โอบี จำกัด (แหาขน)<br>Reg No. 0107535000176. All Rights Reserved. |                   |         | มื่อนใจและชั      | อกำหนด   คำแนะนำเพื่อควา | เมปลอดกับ |